# スマホ診療アプリ **CUCOC** 患者様向けご利用案内

ご説明資料 2018年2月

> 医)健河会 河村クリニック 072-800-0800 門真市常盤町5-2

ご利用できる方

◆スマホをお持ちの方(ipad、タブレット、PCはご利用できません)
 ◆クレジットカードをお持ちの方(VISA、Master、JCB、AMEX)
 ◆対応疾患=AGA(男性型脱毛症)、ED(勃起不全)

◆健康保険証をお持ちの方(自費診療も本人確認のため必要です)
 ◆初診をクリニックにお越しいただいて受診できる方

当院に5年以内に受診がある方はお越しいただく必要はなく 初診よりスマホで受診できます

1. 新規登録の流れ(1/2)

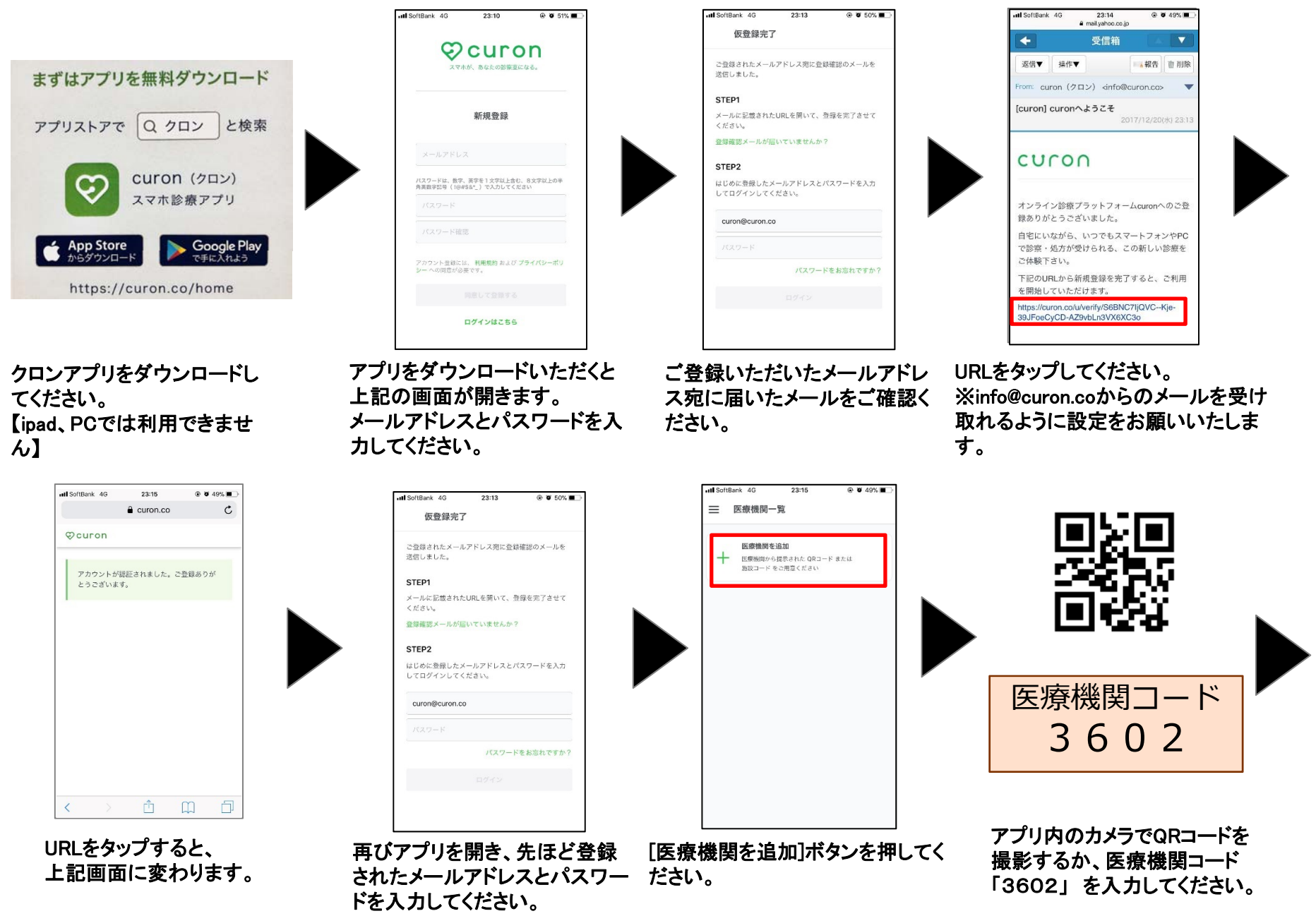

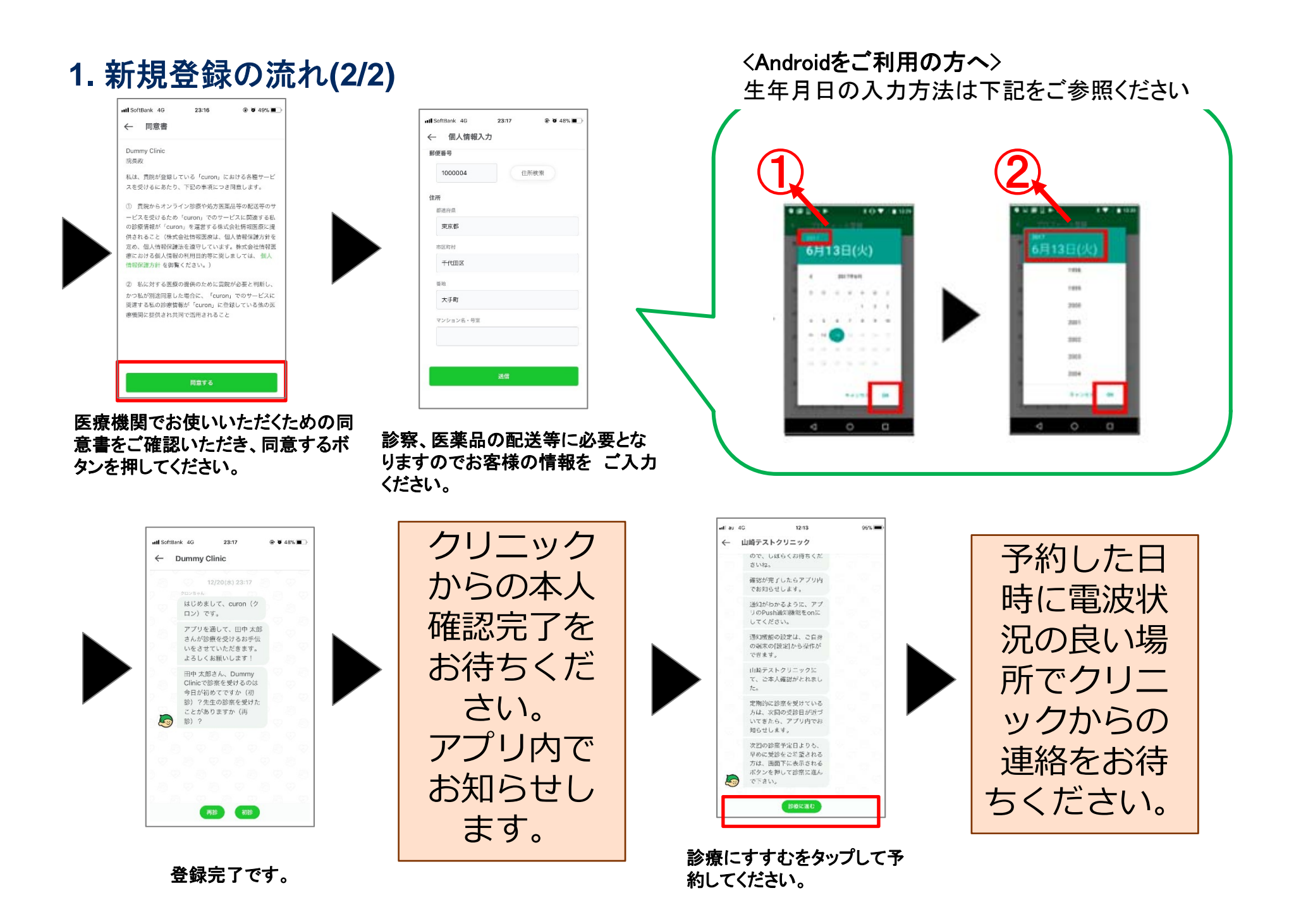

2. キャンセルについて

予約の1時間前までアプリ内でキャンセルできます。それ以降は直接クリニックにお電話ください。

予約変更は何度でも無料でできますが、最初の予約日から30日を越えるとキャンセルフィー¥500をカードから決済されますのでご注意ください。

※カード会社の / 日の関係で、キャンセル無料期間であっても一旦、カード決済される場合がございますが、次月カード会社より返金されます。

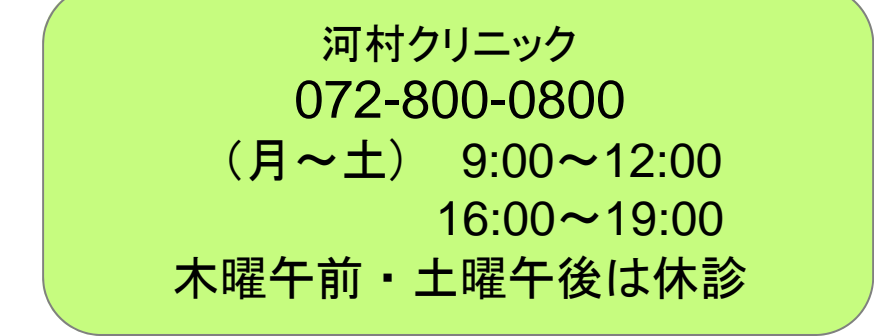

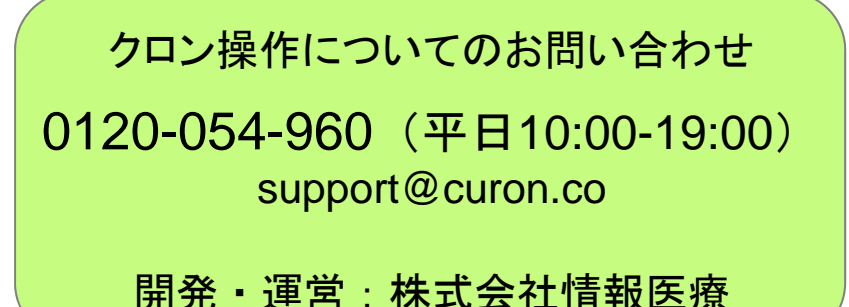

3. その他の操作(1/2)

|     | mk 4G<br>医療機関-           | 10:45<br>一覧                    | @ Ø 55% 💻 |
|-----|--------------------------|--------------------------------|-----------|
| Dum | my Clinic                |                                |           |
| +   | 医療機関者<br>医療機関かり<br>施設コード | は追加<br>5度示された QRコー<br>をご用意ください | ドまたは      |
|     |                          |                                |           |
|     |                          |                                |           |
|     |                          |                                |           |

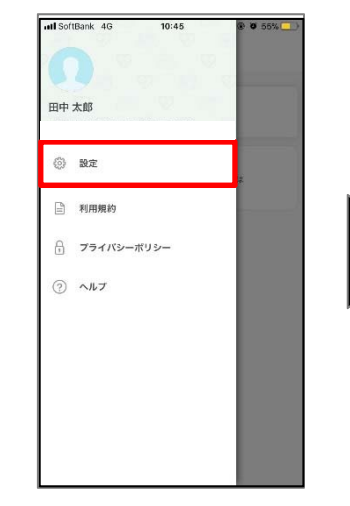

左上の三本線を押してください。

メニューが表示されます。 [設定]を押すと、各種設定メ ニュが表示されます。

| クレ | バジッ | トカー | -ドのこ | ご登録・ | ご変更 |
|----|-----|-----|------|------|-----|
|----|-----|-----|------|------|-----|

| ull SoftBank 4G 11:30 @ イ 9 51%()<br>X 設定 | niliSoftBank 43 10:46 @ ♥ 55% (●)<br>← クレジットカード登録        |
|-------------------------------------------|----------------------------------------------------------|
| アカウント設定 ><br>                             | 1234 1234 1234<br>1234 1234 1234<br>12730<br>1940 TANAKA |
| クレジットカード情報 >                              | 20-1×36日<br>123412341234                                 |
| テスト通話 >                                   | 4:00.00                                                  |
| ログアウト                                     | 2020 # 12 j)<br>2.@                                      |
|                                           |                                                          |
|                                           | 123                                                      |
|                                           | 登録する                                                     |

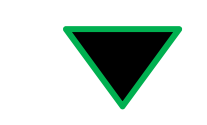

ご登録がなければ、診療を確定すること ができません。 お早めにご登録をお願いいたします。

#### ビデオ通話の接続テスト

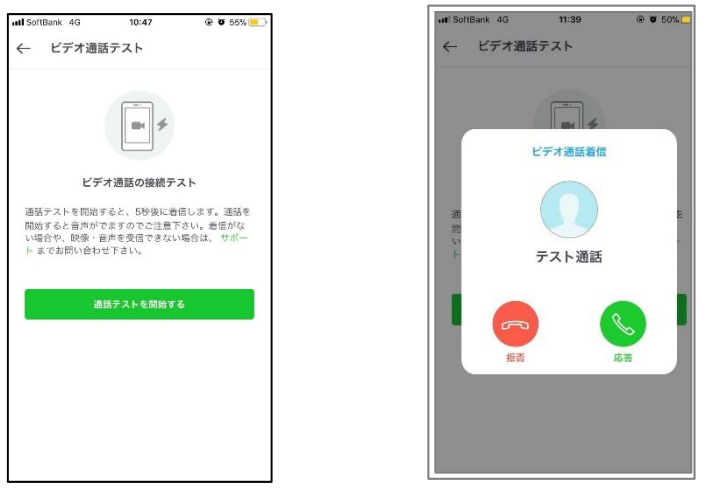

"応答する"を押すと、自動で音声が流れます。 音を流したくない際は、"キャンセルを押してください。

### 3. その他の操作(2/2)

#### メールアドレス/パスワードの変更方法

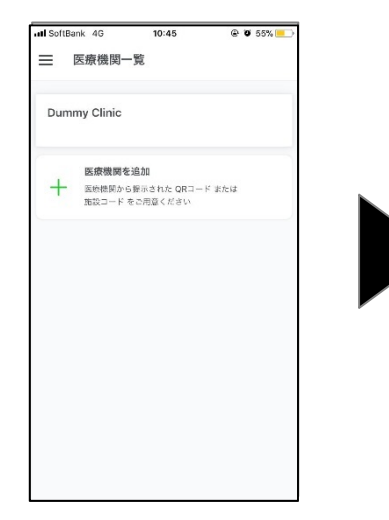

| 田中<br>nobin | <mark>太郎</mark><br>obl_00_nontar_s | c@yahoo.co.jp |   |  |
|-------------|------------------------------------|---------------|---|--|
| ٢           | 設定                                 |               | * |  |
| 11 B        | 利用規約                               |               |   |  |
| Ð           | プライパシー                             | ポリシー          |   |  |
| ?           | ヘルプ                                |               |   |  |
|             |                                    |               |   |  |
|             |                                    |               |   |  |
|             |                                    |               |   |  |
|             |                                    |               |   |  |

|   | utl SoftBank 4G | 10:47                                                                                                    |
|---|-----------------|----------------------------------------------------------------------------------------------------|
|   | ← アカウン          | > 設定                                                                                                    |
| > | メールアドレス変更       | E                                                                                                    |
| > | パスワード変更         |                                                                                                    |
| > |                 | アカウント削                                                                                                    |
| > |                 |                                                                                                    |
|   |                 |                                                                                                    |
|   |                 |                                                                                                    |
|   |                 |                                                                                                    |
|   |                 |                                                                                                    |
|   |                 |                                                                                                    |
|   |                 | <ul> <li>● + ● 51% ● )</li> <li>→ 11 SoftBark 46</li> <li>← アカウンI</li> <li>×-ルアドレス変更</li> <li>&gt; )</li> <li>&gt; )</li> </ul> |

アプリをダウンロードいただくと 規登録を押してください。

利用規約・プライバシーポリシー 上記の画面が開きますので、新をご確認の上、同意してはじめる を押してください。

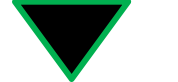

メールアドレスやパスワードの変更が 可能です。

@ @ 54%

## プロフィール(お電話番号)の変更方法

| SoftBank 4G   | 10:47 | @ 🖉 55% 💻 |                    |
|---------------|-------|-----------|--------------------|
| 個人情報編集        |       |           |                    |
| ロフィール画像       |       |           |                    |
|               |       |           |                    |
|               |       |           |                    |
| 前(漢字)         |       |           |                    |
| 田中            | 太郎    |           |                    |
| 前(カナ)         |       |           |                    |
| タナカ           | タロウ   | 6         |                    |
| 話番号           |       |           |                    |
| 090-0000-0000 |       |           |                    |
| 年月日           |       |           | お雷話番号の変更が可能で       |
| 2015年 11月 26日 |       |           |                    |
| 別             |       |           | 住所のこ変更は、弊社まで       |
| 男性            |       |           | い会わせください           |
| 何恶异           |       |           | v · ロイノヒ ヽ/こC レ 'o |
| (AL 101 72    |       |           |                    |